## Quick Guide for Creating Students in PAN Using the Student Registration Import Option (All Grades)

## Creating Students Using the Student Registration Import

Another option to edit or create students in PearsonAccess<sup>next</sup> is to complete and upload a Student Registration Import file. This method allows AZELLA District Test Coordinators to create and edit student registrations in PearsonAccess<sup>next</sup> for one or more students at the same time. When using this method, the student demographics **MUST MATCH EXACTLY** as to what is shown on the student's **EL70 Report**.

To create or edit students via file upload in PearsonAccess<sup>next</sup>:

 Download the AZELLA Placement 2022-2023 Test Student Registration File Layout/Template from the Support section of PearsonAccess<sup>next</sup> at the link below:

https://az.pearsonaccessnext.com/customer/landing/search.action

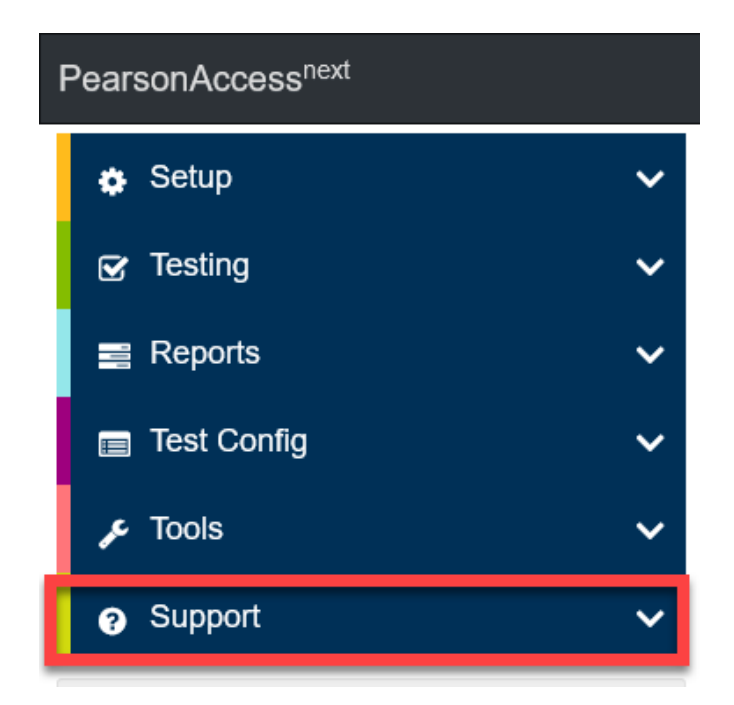

You can also access the layout/template from ADE's Assessment AZELLA DTCs web page > Information > PearsonAccess<sup>next</sup> (PAN)

2. On the Support screen, find the AZELLA Placement 2022-2023 Student Registration File Layout/Template in the Top Resources box.

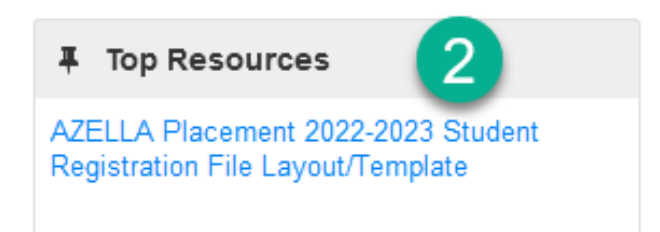

**Note**: After you open the file, notice the **two tabs** at the bottom of the spreadsheet. One tab is labeled "*Student Registration*" and the other tab is labeled "*Layout*." The *Student Registration* tab explains what information needs to go in each cell. The second tab, *Layout*, contains the template you will need to copy and paste into a new Excel file when you create **your** Student Registration Import File.

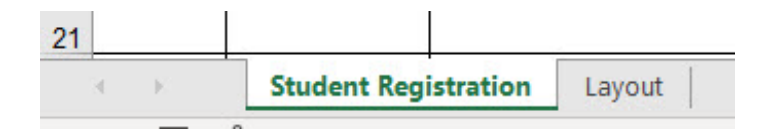

Open a **new** Excel file, not another tab on the Layout/Template.

The "template" is only row one (1). You will need to **copy row one (1)** from the template and paste it into a **new Excel file**. Do not use the template file. If you do not copy the information from row one (1) exactly as it is and paste it into a new Excel file, **your** newly created Student Registration File will not save properly as a .csv and it will not load into PAN.

| A1                                                           |                       | • : [                 | × v            | fx                      | Organizat                | ion Code                     |                  |                       |       |                                 |       |                                            |                                                       |        |       |                             |                     |                   |                          |                       |                        |                                                   |                                                         |       |           |        |           |      |    |
|--------------------------------------------------------------|-----------------------|-----------------------|----------------|-------------------------|--------------------------|------------------------------|------------------|-----------------------|-------|---------------------------------|-------|--------------------------------------------|-------------------------------------------------------|--------|-------|-----------------------------|---------------------|-------------------|--------------------------|-----------------------|------------------------|---------------------------------------------------|---------------------------------------------------------|-------|-----------|--------|-----------|------|----|
| 2                                                            | A                     | В                     | C              | D                       | E                        | F                            | G                | н                     | 1     | J                               | К     | L                                          | М                                                     | N      | 0     | P                           | Q                   | R                 | S                        | Т                     | U                      | V                                                 | W                                                       | X     | Y         | Z      | AA        | AB   | AC |
| 1                                                            | Organizat<br>Ion Code | Organizat<br>ion Name | SSID<br>Number | Student<br>Last<br>Name | Student<br>First<br>Name | Student<br>Middle<br>Initial | Date of<br>Birth | Hispanic<br>or Latino | White | Black or<br>African<br>American | Asian | American<br>Indian or<br>Alaskan<br>Native | Native<br>Hawaiian<br>or Other<br>Pacific<br>Islander | Gender | Grade | Primary<br>Home<br>Language | Primary<br>Language | First<br>Language | Tested<br>Previousl<br>Y | Proficien<br>cy Level | Last<br>Tested<br>Date | Teacher<br>Referral<br>Home<br>Language<br>Survey | Teacher<br>Referral<br>Most<br>Recent<br>AZELLA<br>Test | Group | Test Code | Format | Lithocode | UUID |    |
| 2<br>3<br>4<br>5<br>6<br>7<br>8<br>9<br>10<br>11<br>12<br>52 | Co                    | py F                  | Row<br>a       | One<br>NEV              | (1) a<br>/ Exc           | ınd p<br>el fil              | oaste<br>e.      | e it in               | to    |                                 |       |                                            |                                                       |        |       |                             |                     |                   |                          |                       |                        |                                                   |                                                         |       |           |        |           |      |    |
|                                                              |                       | Stud                  | ent Regist     | ration                  | Lavout                   | (+)                          | 1                |                       |       |                                 |       |                                            |                                                       |        |       | 1                           |                     |                   |                          | [4]                   |                        |                                                   |                                                         |       | A         |        | h: A      |      |    |

All students, including the Stage II students, only need to be added to the Student Registration file **once**. Based on the student's grade, PAN will automatically assign all applicable units to the student.

## AZELLA Placement 2022-2023 Student Registration Import File Layout

| Field Name                                   | Editable | Required | Valid Values                                                                                                    |
|----------------------------------------------|----------|----------|----------------------------------------------------------------------------------------------------|
| Organization Code                            | Y        | Y        | SCHOOL Entity Code - Numeric (0-9), Blank not allowed.<br>Organization code <b>must be 7 digits</b> . Leading zeros <b>must be</b> added        |
|                                              |          |          | when necessary.                                                                                                    |
| Organization Name                            | Y        | N        | Entire Name of <b>SCHOOL</b> - A-Z, a-z, 0-9, - [dash], ' [apostrophe], .<br>[period], () [left and right parentheses], & [ampersand], # [pound |
|                                              |          |          | Or leave it blank provided the School Entity Code has been entered                                                                              |
| SSID Number                                  | Y        | N        | Numeric (0-9)                                                                                                    |
|                                              |          |          | <b>note:</b> leading zeros must be included** SSIDs <b>must</b> be 11 digits.                                                                   |
| Student Last Name                            | Y        | Y        | A-Z, a-z, 0-9, dash (-), apostrophe ('), embedded spaces                                                                                        |
| Student First Name                           | Y        | Y        | A-Z, a-z, 0-9, dash (-), apostrophe ('), embedded spaces                                                                                        |
| Student Middle Initial                       | Y        | N        | A-Z, a-z, or blank                                                                                                    |
| Date of Birth                                | Y        | Y        | Date (M=Month, D=Day, Y=Year), <mark>MM/DD/YYYY</mark>                                                                                          |
| Hispanic or Latino                           | Y        | Y        | Y=Yes, N=No                                                                                                    |
| White                                        | Y        | N        | Y=Yes, N=No, or blank                                                                                                    |
| Black or African<br>American                 | Y        | Ν        | Y=Yes, N=No, or blank                                                                                                    |
| Asian                                        | Y        | N        | Y=Yes, N=No, or blank                                                                                                    |
| American Indian or<br>Alaskan Native         | Y        | N        | Y=Yes, N=No, or blank                                                                                                    |
| Native Hawaiian or<br>Other Pacific Islander | Y        | N        | Y=Yes, N=No, or blank                                                                                                    |
| Gender                                       | Y        | Y        | M = Male, F = Female                                                                                                    |
| Grade                                        | Y        | Y        | Numeric, 00 = K for display, 01-12 (must be 2 digits)                                                                                           |
| Primary Home<br>Language                     | Y        | Y        | Numeric, 1 = English, 2 = Spanish, 3 = Other                                                                                                    |
| Primary Language                             | Y        | Y        | Numeric, 1 = English, 2 = Spanish, 3 = Other                                                                                                    |
| First Language                               | Y        | Y        | Numeric, 1 = English, 2 = Spanish, 3 = Other                                                                                                    |
| Tested Previously                            | Y        | Y        | Y=Yes, N=No                                                                                                    |
| Proficiency Level                            | Y        | Y        | 5 = Proficient                                                                                                    |
|                                              |          |          | 4 = Intermediate                                                                                                    |
|                                              |          |          | 3 = Basic/Intermediate                                                                                                    |
|                                              |          |          | 2 = Basic                                                                                                    |
|                                              |          |          | E – Ellergelit<br>1 – Pre-Emergent/Emergent                                                                                                    |
|                                              |          |          | P = Pre-Emergent                                                                                                    |
|                                              |          |          | U = Undetermined                                                                                                    |
|                                              |          |          | or blank (when they have never been tested)                                                                                                    |
| Last Tested Date                             | Υ        | Y        | Date (M=Month, D=Day, Y=Year), MM/DD/YYYY, or blank                                                                                             |
| <b>Teacher Referral Home</b>                 | Y        | Y        | 1= True (checked), blank = False                                                                                                    |
| Language Survey                              |          |          |                                                                                                    |
| <b>Teacher Referral Most</b>                 | Y        | Y        | 1= True (checked), blank = False                                                                                                    |
| Recent AZELLA Test                           |          |          |                                                                                                    |
| Testing Group                                | Y        | N        | Alphanumeric, <mark>or blank</mark>                                                                                                    |
| Test Code                                    | Y        | N        | Leave blank                                                                                                    |
| Format                                       | Y        | N        | Leave blank                                                                                                    |
| LITHOCODE                                    | N        | N        | Leave blank                                                                                                    |
|                                              |          |          |                                                                                                    |

**\*\*Excel tip**: Microsoft Excel automatically removes *leading zeros from number values entered*. The *leading zeroes are required for the SRI to work properly. To change the number format, follow the steps below:* 

- A. Select the cell(s) that requires leading zeros, and press Ctrl+1 to open the Format Cells dialog box.
- B. On the Number tab, select Custom from the Category Menu.
- C. On the Type menu, select "0", then click in the Type box and type zeroes until the number format matches the minimum length. For example, to make the Organization Code a 7-digit number with leading zeroes, you will type 7 zeros in the "Type" box. To make the SSID number an 11-digit number with leading zeros, you will type 11 zeros in the "Type" box.
- D. Click OK to save the changes.

| Format Cells ?                                                                                                    |                                                                                                    |                                                       |             |              |                 |               |      |  |
|----------------------------------------------------------------------------------------------------|----------------------------------------------------------------------------------------------------|-------------------------------------------------------|-------------|--------------|-----------------|---------------|------|--|
| Number Alignment                                                                                                    | t Font Border Fill Protection                                                                                                    |                                                       |             |              |                 |               |      |  |
| Number Alignment<br><u>Category:</u><br>General<br>Number<br>Currency<br>Accounting<br>Date<br>Time<br>Percentage<br>Fraction<br>Scientific<br>Text<br>Special<br><u>Custom</u> | Font<br>Sample<br>000012<br>Type:<br>0000000<br>General<br>0<br>0,00<br>#,##0,00<br>#,##0,00<br>#,##0,00<br>#,##0,00<br>#,##0,00<br>\$#,##0,00<br>\$#,##0,000<br>\$#,##0,000<br>\$#,#00<br>\$#,#000<br>\$#,#00 | Font  Border  Fill  Protection    Sample  00001234567 |             |              |                 |               |      |  |
| Type the number format                                                                                                    | : code, usir                                                                                                    | ng one of                                             | the existin | g codes as a | starting point. | <u>D</u> elet | e    |  |
|                                                                                                    |                                                                                                    |                                                       |             |              | ОК              | Car           | ncel |  |

3. Fill-in the AZELLA Student Registration Import file according to the Data File Layout. (Refer to the AZELLA Placement 2022-2023 Student Registration Import File Layout shown on page 28.)

| Organizati | Organization Name    | SSID Number | Student Last Name | Student First Name | Student N | Date 🤅 |
|------------|----------------------|-------------|-------------------|--------------------|-----------|--------|
| 0000004    | 1 George Hunt School | 0000000001  | 01 Student        | 01 Test            | 2         | 6/1    |
| 0000004    | 1 George Hunt School | 0000000002  | 02 Student        | 02 Test            | J         |        |
| 0000004    | 1 George Hunt School | 000000003   | 03 Student        | 03 Test            | -         | 6/:    |
| -          | Caleson and Caleson  |             | als chude the and | 5 Tani             |           |        |

- 4. Save the AZELLA Student Registration Import File as a **.csv** file. If you attempt to upload an. xl or .xsl file, it will **not** work. The file **must** be a **.csv** file.
- 5. To import the AZELLA Student Registration Import file, you will need to use the **SETUP** section from the AZELLA Reassessment home page and select **Import / Export Data** from the **Select an action** drop-down menu.

| P | PearsonAccess <sup>next</sup> |                      |   |  |  |  |
|---|-------------------------------|----------------------|---|--|--|--|
|   | ٠                             | Setup                | ^ |  |  |  |
|   |                               | Import / Export Data |   |  |  |  |
|   |                               | Students             | 5 |  |  |  |
| I |                               | Testing Groups       |   |  |  |  |
|   |                               | Organizations        |   |  |  |  |
|   |                               | Users                |   |  |  |  |

6. On the Import / Export Data screen, select **All Tasks** from the **Start** drop-down menu.

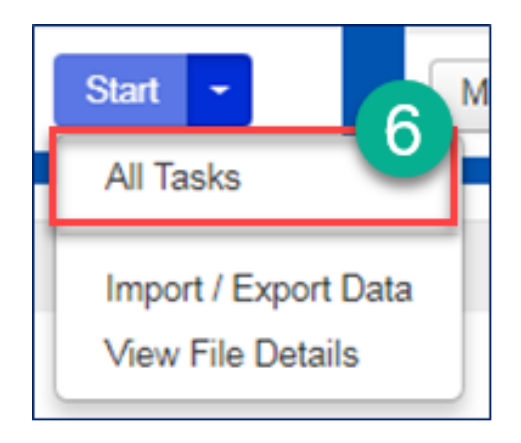

- 7. On the Tasks for Importing and Exporting screen and in the Import / Export Data tab, select **Student Registration Import** from the **Type\*** drop-down menu.
- 8. Select **Choose File** and select the AZELLA Student Registration Import file you created earlier.
- 9. Click the **Process** button.

| Tasks for Importing and Exporting      |                                     |                                                                   |  |  |  |  |  |
|----------------------------------------|-------------------------------------|-------------------------------------------------------------------|--|--|--|--|--|
| Import / Export Data View File Details |                                     |                                                                   |  |  |  |  |  |
| Туре" 7                                |                                     |                                                                   |  |  |  |  |  |
| Student Registration Import •          |                                     |                                                                   |  |  |  |  |  |
| Don't modify student tests             |                                     |                                                                   |  |  |  |  |  |
| Note: This import modifies student     | ent registrations and student tests | s. If you don't want student tests modified, check the box above. |  |  |  |  |  |
| Source File                            | Additional e-mails                  |                                                                   |  |  |  |  |  |
| Choose File AZELLA Studleweed.csv      | Enter a valid e-mail address        |                                                                   |  |  |  |  |  |
| Process Reset 9                        |                                     |                                                                   |  |  |  |  |  |

10. Click the Details refresh button to update the status of the file. Depending on the size of the upload, it may take a few minutes to process. You may need to refresh (click on the blue arrows next to DETAILS) periodically for large files.

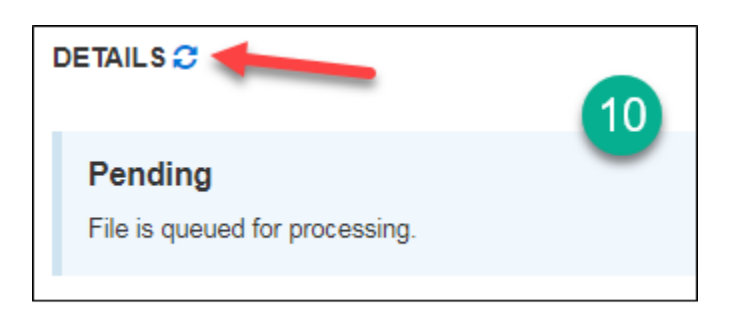

11. When the Student Registration File is processed, you will see a confirmation screen.

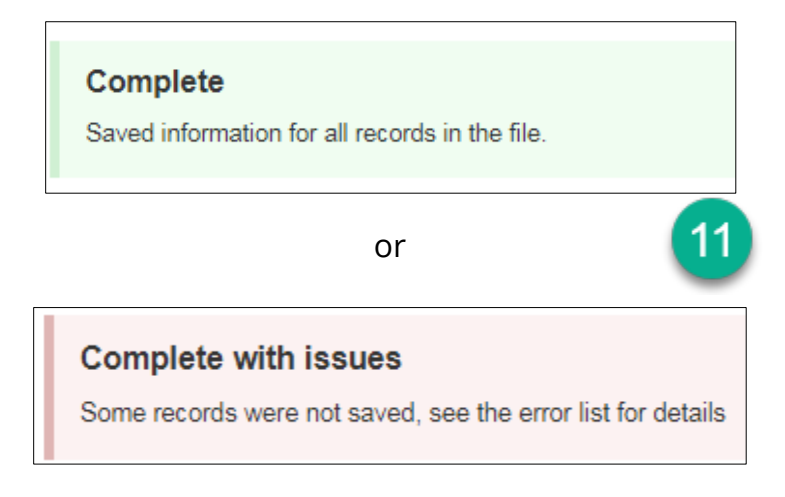

12. If there are errors processing the file, scroll to the bottom of the page to view the error details. The Download Records in Error link will provide a new .csv file that may be edited/corrected and re-imported.

| Errors              | 12                         |                                                              |  |  |  |  |  |
|---------------------|----------------------------|--------------------------------------------------------------|--|--|--|--|--|
| Download Records in |                            |                                                              |  |  |  |  |  |
| Download Error Mes  | Download Error Messages () |                                                              |  |  |  |  |  |
| 137 Results         |                            |                                                              |  |  |  |  |  |
| Record Number       | Error Record Number        | Message                                                      |  |  |  |  |  |
| 2                   | 2                          | No matching organization could be found with code: 000087883 |  |  |  |  |  |
| 3                   | 3                          | No matching organization could be found with code: 000087883 |  |  |  |  |  |